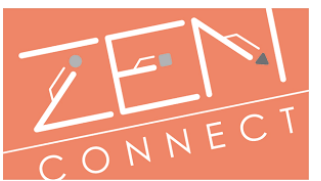

## Procédure d'ajout d'un utilisateur dans un réseau 802.1X Windows 7/8 en WiFi.

## Sommaire

| 1-Astuces pour les utilisateurs de Windows 8. | 2 |
|-----------------------------------------------|---|
| 2.Création d'un nouveau réseau WiFi           | 3 |

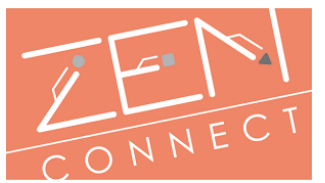

## 1-Astuces pour les utilisateurs de Windows 8.

Pour accéder à la partie configuration WiFi d'un poste de travail sous Windows 8, vous devez passer l'interface "Windows Interface" (ou Modern UI), ex metro, en cliquant sur la case Bureau.

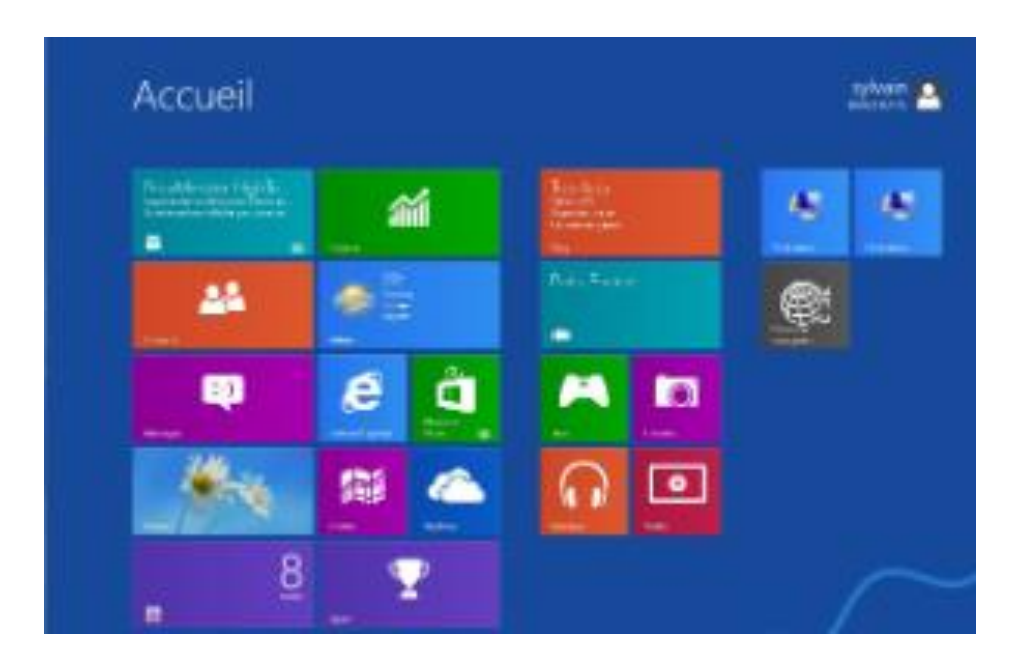

Puis vous retrouverez depuis le bureau la superbarre de Windows :

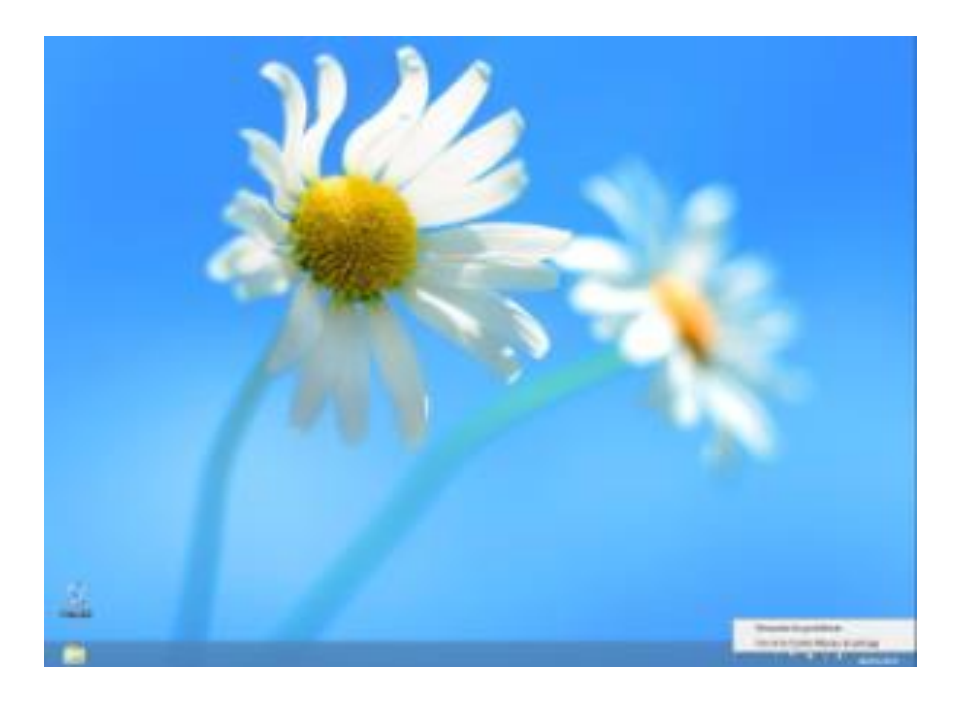

ENSAPVS

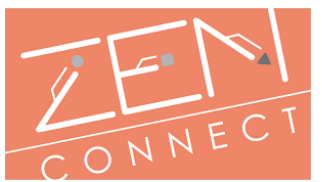

## 2.Création d'un nouveau réseau WiFi.

Pour pouvoir vous connecter à un Wifi normé 802.1X sur windows 7, veuillez suivre la procédure ci-dessous :

Cliquez sur l'icone wifi en bas à droite de votre écran comme montré ci-dessous, puis cliquez sur « Ouvrir le Centre Réseau et partage ».

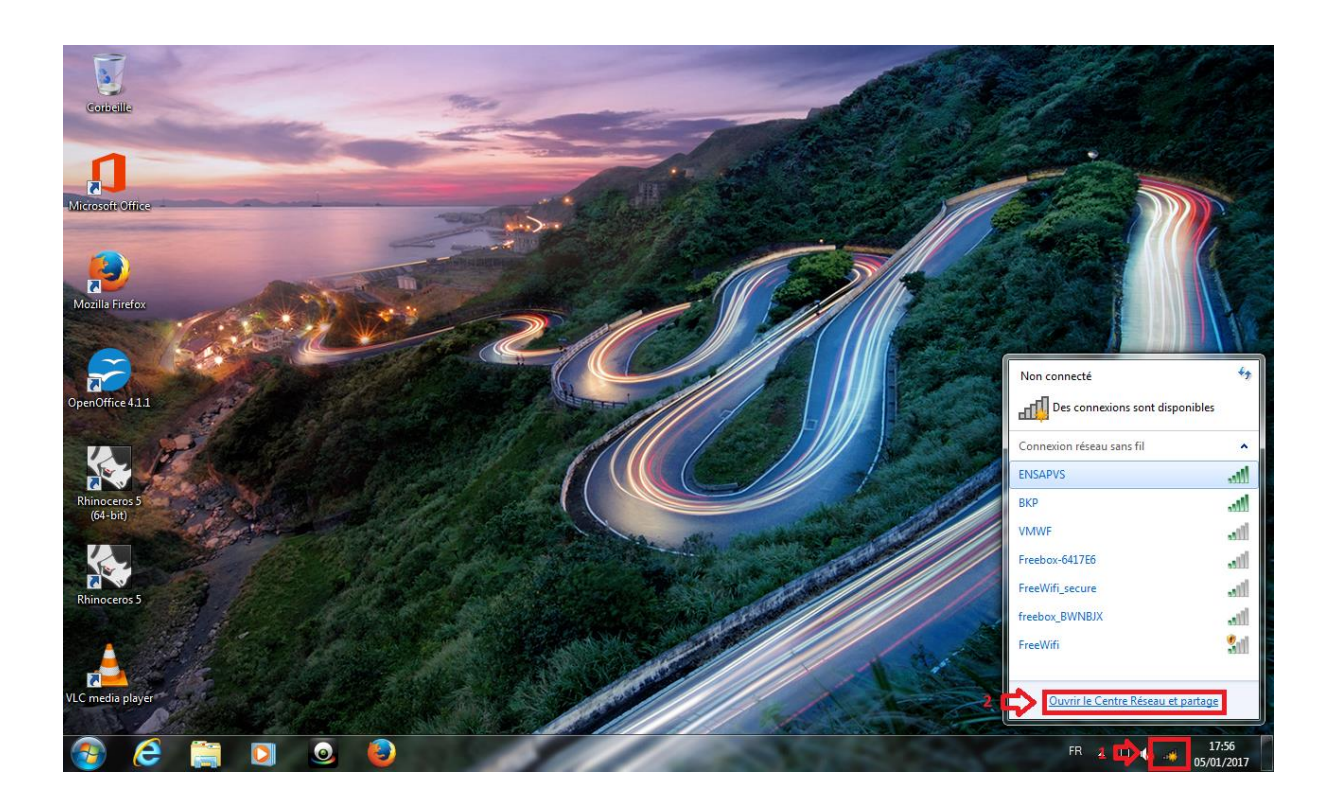

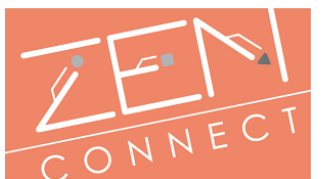

Une nouvelle fenêtre s'affichera, sur celle-ci cliquez sur « Gérer les réseaux sans fil »

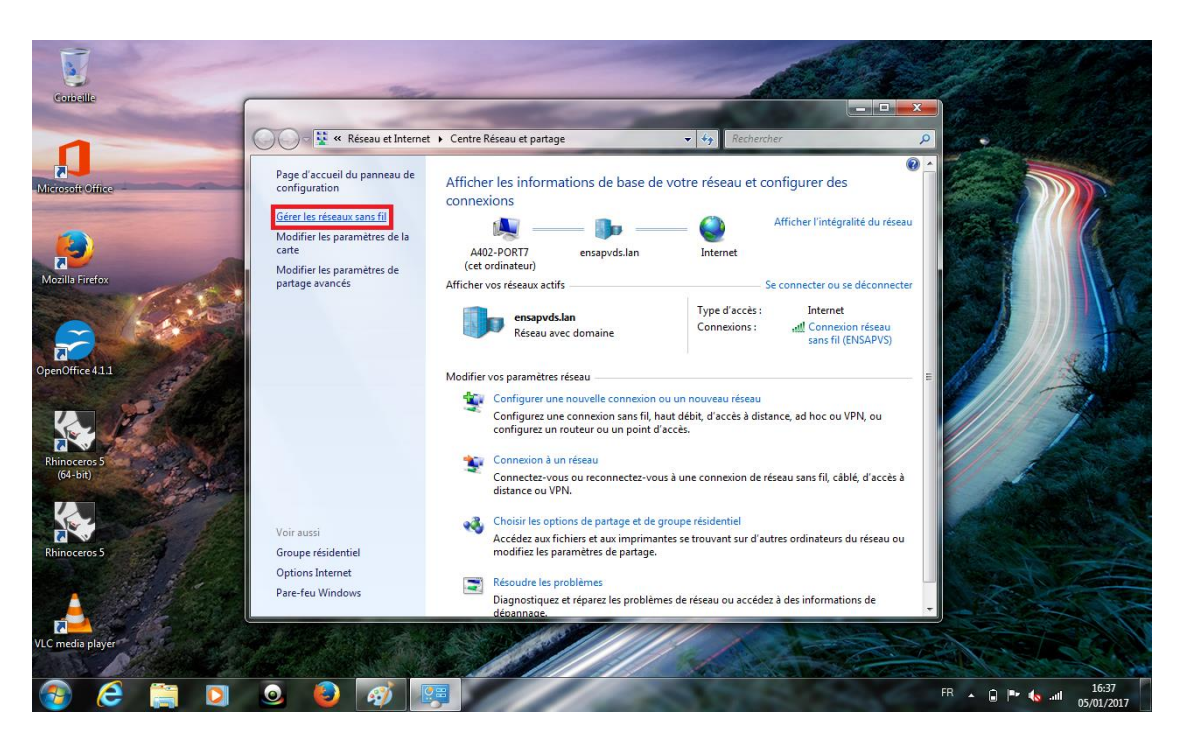

Puis cliquez sur « Ajouter ».

| 6  |                                  | et & Cérreles rés     |               |                                         |                                          |         |
|----|----------------------------------|-----------------------|---------------|-----------------------------------------|------------------------------------------|---------|
|    | Keseau et interr                 | iet 🖡 Gerer les rese  | dux sans ni   | • • • • • • • • • • • • • • • • • • • • | Rechercher dans : Gerer les resedux sa 🗴 | ני<br>ר |
|    | Gérer les réseaux sans           | fil (Connexion r      | éseau sar     | ns fil)                                 |                                          |         |
|    | Windows tente de se connecte     | er à ces réseaux dans | l'ordre indic | qué ci-dessous.                         |                                          |         |
| A  | jouter Propriétés de la carte    | Types de profils      | Centre Rése   | eau et partage                          | 0                                        |         |
| Ré | seaux Ajouter un réseau sans fil | modifier et réorgani  | ser (9) ——    |                                         | ·                                        | ^       |
|    | ENSAPVS                          | Sécurité : WPA2 -     | Entreprise    | Type : Prise en charge des              | Connexion automa                         |         |
|    | WIFI 406 2                       | Sécurité · WPA2 -     | Personnel     | Type - Prise en charge des              | Connexion automa                         |         |
|    | 1111_100_L                       | occurren mine         | r ersonner    | ryper i nice en enarge des              | Connexton datomain                       |         |
|    | HM wifi                          | Sécurité : WPA2 -     | Personnel     | Type : Prise en charge des              | Connexion automa                         | E       |
|    |                                  |                       |               |                                         |                                          |         |
|    | Windows Phone4945                | Sécurité : WPA2 -     | Personnel     | Type : Prise en charge des              | Connexion automa                         |         |
|    |                                  |                       |               |                                         |                                          |         |
|    | BTHOTSPOT-20BF                   | Sécurité : WPA2 -     | Personnel     | Type : Prise en charge des              | Connexion automa                         |         |
|    |                                  |                       |               |                                         |                                          |         |
|    | HONOR_PLK_AEOC                   | Sécurité : WPA2 -     | Personnel     | Type : Prise en charge des              | Connexion automa                         |         |
| -  | <b>2</b> 5                       |                       |               |                                         |                                          | Ŧ       |
| •  |                                  |                       |               |                                         | •                                        | -       |
|    | 9 élément(s)                     |                       |               |                                         |                                          |         |
|    |                                  |                       |               |                                         |                                          |         |

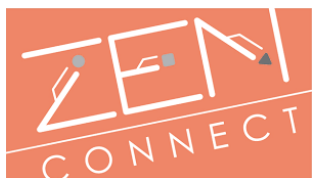

Une nouvelle fenêtre apparaitra, sur celle-ci cliquez sur « Créer un profil réseau manuellement ».

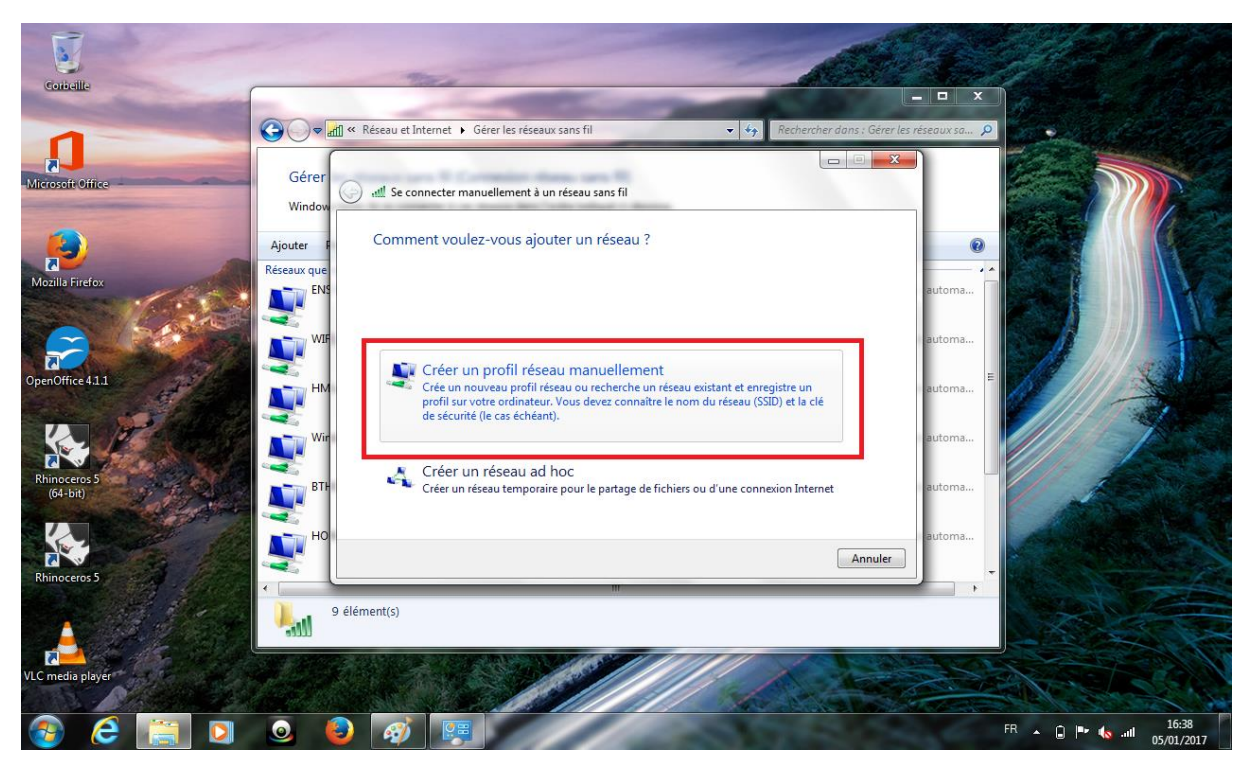

Sur la fenêtre qui s'affichera, veuillez remplir les champs comme sur l'image cidessous.

|                                                                                                    | Gérer       | < Réseau et Internet 🕨 Gére    | r les réseaux sans fil                   | ▼ 🍫 Rechercher dans ; Ge           | irer les réseaux sa 🔎 |        |
|----------------------------------------------------------------------------------------------------|-------------|--------------------------------|------------------------------------------|------------------------------------|-----------------------|--------|
| office                                                                                                    | Window      | 🧿 📲 Se connecter manuel        | llement à un réseau sans fil             |                                    |                       |        |
|                                                                                                    | Ajouter F   | Entrer les informati           | ions relatives au réseau sans            | fil à ajouter                      | 0                     |        |
| refox                                                                                                    | Réseaux que | Nom réseau :                   | ENSAPVS                                  | ]                                  | automa                |        |
| A 10 100                                                                                                    |             | Type de sécurité :             | WPA2 - Entreprise 🗸                      |                                    |                       |        |
|                                                                                                    | WIF WIF     | Type de chiffrement :          | AES                                      | ]                                  | automa                | 1/ /// |
| 4.11                                                                                                    | HM          | Clé de sécurité :              |                                          | Masquer les caractères             | automa 🗮 🏑            |        |
|                                                                                                    |             | 📝 Lancer automatiq             | uement cette connexion                   |                                    |                       |        |
|                                                                                                    | NI WIT      | 🥅 Me connecter mê              | ime si le réseau ne diffuse pas son non  | 9                                  | automa                |        |
| os 5 cara de la cara de la cara de la cara de la cara de la cara de la cara de la cara de la cara de la cara de | BTH         | Attention : si vou:<br>risque. | s sélectionnez cette option, la sécurité | de votre ordinateur peut courir un | automa                | 1 1 1  |
| a later                                                                                                    | 2           |                                |                                          |                                    |                       | A PLAN |
|                                                                                                    | но          |                                |                                          |                                    | automa                |        |
| 055                                                                                                    | Z           |                                |                                          | Suivant                            | ler 🚽 🗸               |        |
|                                                                                                    | *           | (marke)                        |                                          |                                    | -                     |        |
| and the second                                                                                                  | yer yer     | emenu(s)                       |                                          |                                    |                       | X SE   |

Une fois les champs remplis comme sur l'image ci-dessus, cliquez sur « Suivant ».

ENSAPVS

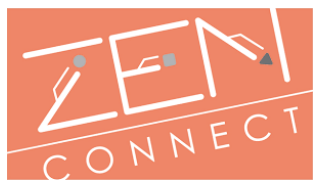

Pour finaliser la configuration, veuillez cliquer sur « Modifier les paramètres de connexion ».

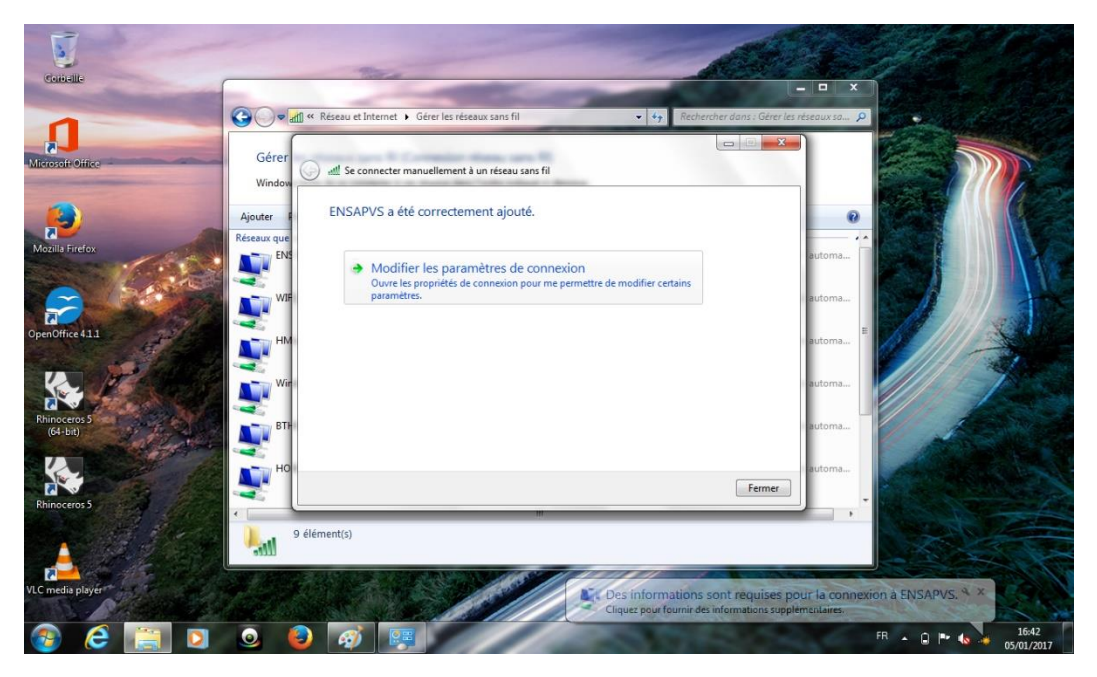

Une fois la nouvelle fenêtre apparue, veuillez cliquer sur l'onglet « Sécurité » comme indiqué sur l'image ci-dessous.

| Contallo                                                            | Provides du reteau sans fil Provides du reteau sans fil                                                                                                    | ons ) Gérer les réseaux sa p     |
|---------------------------------------------------------------------|----------------------------------------------------------------------------------------------------|----------------------------------|
| Recooler office<br>Wealls Frefox<br>Peroffice 4.1.1<br>Refineceos 5 | Gérer<br>Window<br>Apoter<br>Apoter<br>BESAPUS a ét<br>BESAPUS a ét<br>BESAPUS a ét<br>Modelli da<br>Win<br>Win<br>BESAPUS a ét<br>Modelli da<br>BESAPUS a ét<br>Modelli da<br>BESAPUS a ét<br>Modelli da<br>BESAPUS a ét<br>Modelli da<br>BESAPUS<br>Digosobili da<br>BESAPUS<br>Digosobili da<br>Me conacter a lomatigament bisque es réseau est à portée<br>Me conacter même si a réseau re diffue pas son non (ISDI)<br>Me conacter même si a réseau re diffue pas son non (ISDI) | x.torna.<br>u.torna.<br>u.torna. |
| Rhinoceros 5                                                        |                                                                                                    | Fermer                           |
| LC media player                                                     | 9 élément(s)                                                                                                    |                                  |

ENSAPVS

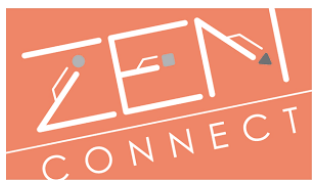

Arrivé sur l'onglet « Sécurité » cliquez sur « Paramètres »

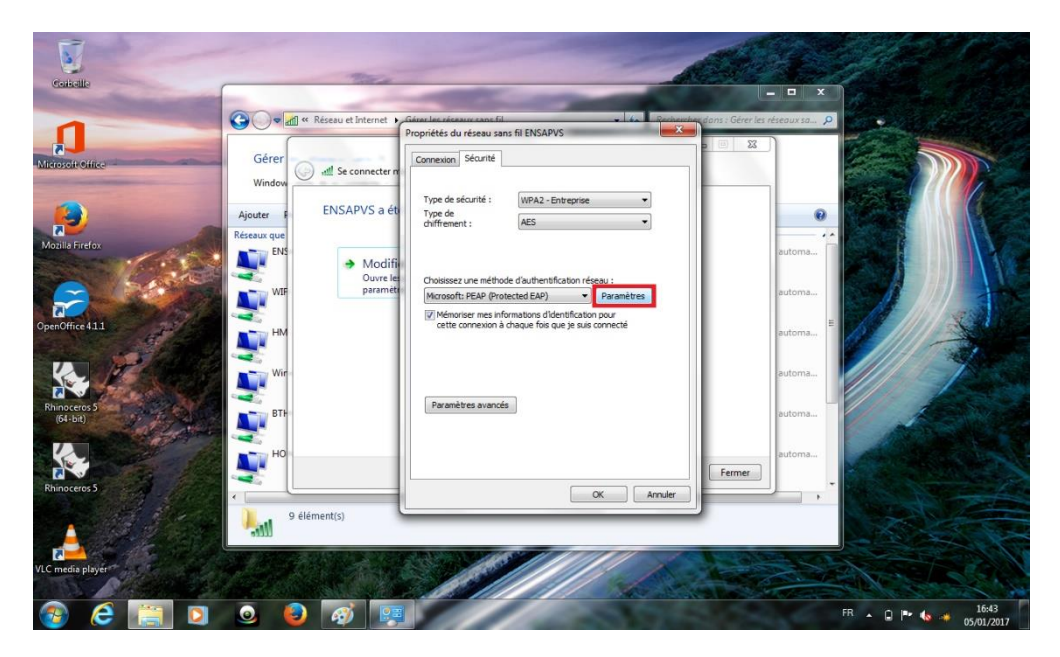

Une nouvelle fenêtre apparaitra, sur celle-ci veuillez décocher la case « Valider le certificat du serveur ». Puis valider en cliquant sur « OK ». Vous pouvez par la suite fermer toutes les fenêtres ouvertes précédemment.

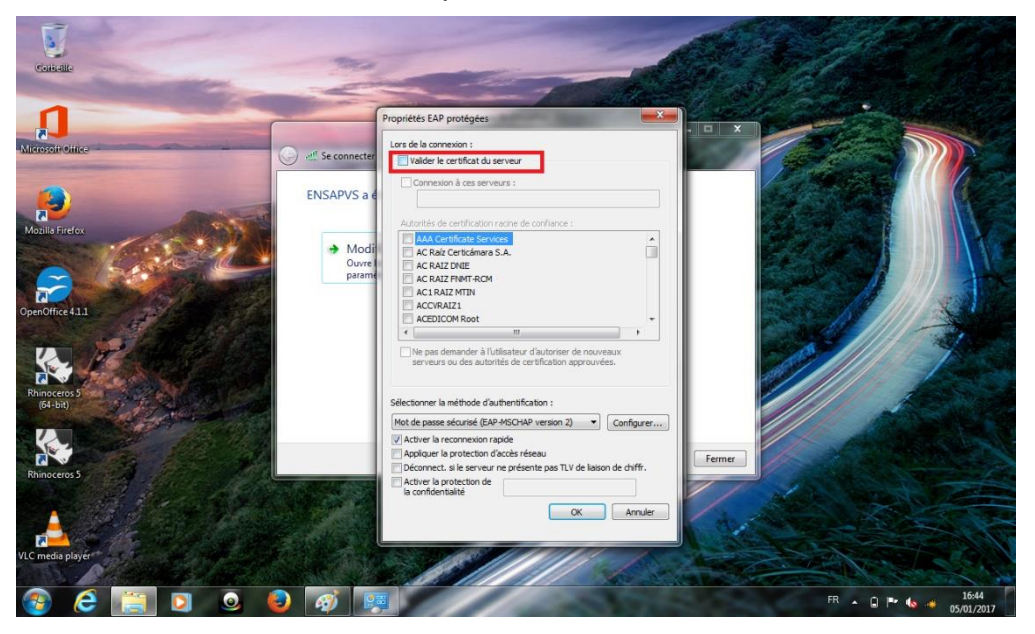

Une fois les fenêtres fermées, une demande d'authentification apparaitra, veuillez renseigner vos identifiants communiqués par le service informatique de votre établissement.

| Authentific     | ation réseau          |                   |        |
|-----------------|-----------------------|-------------------|--------|
| Veuillez entrer | les informations d'id | entification util | sateur |
|                 |                       |                   |        |
| DV/2            |                       |                   |        |
|                 |                       |                   | 7      |
|                 | <u> </u>              |                   | _      |